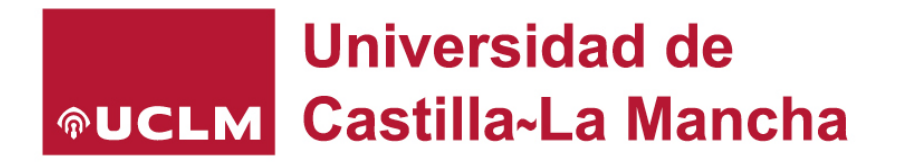

# Portal de prácticas de la UCLM

## Manual alta nueva empresainstitución

www.practicasyempleo.apps.uclm.es

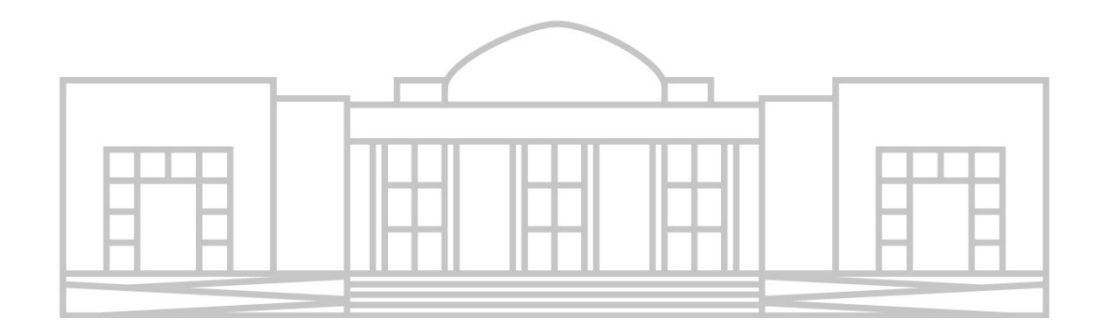

### **1. ACCESO A LA APLICACIÓN**

Acceda a la aplicación en https://practicasyempleo.apps.uclm.es/ y seleccione a la opción "Registra tu empresa":

| •             UCLM             Universidad de             Castilla-La Mancha             UCLM - Prácticas y Empleo |                                                                                                    | <b>O</b> Iniciar sesión |
|----------------------------------------------------------------------------------------------------|----------------------------------------------------------------------------------------------------|-------------------------|
| ♠ Inicio                                                                                                    | Portal de Prácticas y Empleo de la UCLM                                                                                                    |                         |
| De Interés 🗸                                                                                                    | Para estudiantes o egresados                                                                                                    |                         |
| Contacto                                                                                                    |                                                                                                    |                         |
|                                                                                                    | Bolsa de prácticas<br>Disponemos de una amplia ofertas de empresas donde podrás realizar tus práctias<br>Completa tu perfil<br>Completa tu perfil<br>Completa tu perfil                                                         |                         |
|                                                                                                    | Para empresas                                                                                                    |                         |
|                                                                                                    | Publica prácticas u ofertas de empleo de forma gratuita<br>Solamente tendrás que registrarte, si no tienes ya un usuario de la UCLM, y completar los datos de tu empresa. Este es el único requisito para empe-<br>tus ofertas. | zar a publicar          |
|                                                                                                    | Busca candidatos y candidatas gestionando tus ofertas<br>Hay miles de candidatos esperando a recibir tus ofertas y registrarse en ellas. Solamente tendrás que revisar a los interesados, o buscar candidatos                   | por tu cuenta.          |
|                                                                                                    | Registra tu empresa                                                                                                    |                         |

Si no dispone de cuenta personal de acceso, debe solicitarla como paso previo para poder dar de alta su organización, gestionar su convenio de cooperación educativa y gestionar prácticas a través de la aplicación.

|                        |                                      | ● Iniciar sesión                                                                                                    |
|------------------------|--------------------------------------|----------------------------------------------------------------------------------------------------|
| <b><b>OCLM</b></b>     | Universidad de<br>Castilla-La Mancha |                                                                                                    |
| UCLM - Prácticas y Emp | leo > De Interés - Empre             | 335                                                                                                    |
| Inicio                 |                                      | Acceso nuevas entidades                                                                                                    |
| De Interés             | ~                                    | Es necesario que solicite unas credenciales personales en Gestión de credenciales que le servirán para todos los servicios TIC de la UCLM. Deberá utilizar su DNI e indicarnos su correo electrónico.                                                                      |
| Contacto               |                                      | Una vez obtenidas las credenciales cumplimente el formulario que aparece en <u>Solicitud alta nueva empresa</u> . Realizada el alta, recibirá en su correo electrónico las indicaciones para continuar con el proceso.                                                     |
|                        |                                      | Usuarios y entidades ya registrados                                                                                                    |
|                        |                                      | Si por el contrario usted ya registró su entidad con anterioridad y no recuerda su contraseña acceda a Recuperar contraseñas (recuerde que el usuario es personal y corresponde al DNI)                                                                                    |
|                        |                                      | Si desea que un nuevo usuario gestione las ofertas de prácticas o de empleo de su organización. Obtenga una nueva credencial personal de acceso en Gestión de crestenciales y comuniquéio al CIPE (cipe@uclim.es) para que el usuario sea añadido al perfil de su empresa. |
|                        |                                      | Estudios de la UCLM                                                                                                    |
|                        |                                      | Los estudiantes que pueden optar a las prácticas son aquellos que se encuentran cursando los últimos años de su carrera o se encuentran matriculados en estudios de<br>sogrado o títulos propios. <u>Consultar estudios de la UCLM</u>                                     |

Una vez obtenida su cuenta de usuario, acceda al sistema seleccionando la opción "Solicitud alta nueva empresa".

| <b>OLT Prácticas y Em</b> | Universidad de<br>Castilla-La Mancha<br>pleo > De Interés - Empre | Iniciar sesion                                                                                                    |
|---------------------------|-------------------------------------------------------------------|----------------------------------------------------------------------------------------------------|
| Inicio                    |                                                                   | Acceso nuevas entidades                                                                                                    |
| De Interés                | ~                                                                 | Es necesario que solicite unas credenciales personales en Gestión de credenciales que le servirán para todos los servicios TIC de la UCLM. Deberá utilizar su DNI e<br>indicarnos su correo electrónico.                                                                    |
| Contacto                  |                                                                   | Una vez obtenidas las credenciales cumplimente el formulario que aparece en <u>Solicitud alta nueva empresa</u> . Realizada el alta, recibirá en su correo electrónico las indicaciones para continuar con el proceso.                                                      |
|                           |                                                                   | Usuarios y entidades ya registrados                                                                                                    |
|                           |                                                                   | Si por el contrario usted ya registró su entidad con anterioridad y no recuerda su contraseña acceda a Recuperar contraseñas (recuerde que el usuario es personal y corresponde al DNI)                                                                                     |
|                           |                                                                   | Si desea que un nuevo usuaño gestione las ofertas de prácticas o de empleo de su organización. Obtenga una nueva credencial personal de acceso en Gestión de<br>credenciales y comuniquéio al CIPE (cipe@uclim.es) para que el usuario sea añadido al perfil de su empresa. |

Puede acceder con su cuenta (su correo electrónico) o su certificado digital.

Si utiliza la cuenta, existe un sistema de doble autenticación que podrá consistir en el envío de un código o la petición de la contraseña que tenga asociada a esa cuenta de correo por el proveedor de éste.

| Universidad de<br>оцсьм Castilla-La Mancha                                                     | Español   English                                                                                                    |
|------------------------------------------------------------------------------------------------|----------------------------------------------------------------------------------------------------|
| Identificación de usuario                                                                      |                                                                                                    |
| Solicitada por Practicas y Empleo (Producción)                                                 | C I O V P<br>Sistema Clave (Certificado)                                                                                                    |
| ¿Qué opción de las an                                                                          | iteriores tengo que usar?                                                                                                    |
| Una vez que se haya autenticado no será necesario<br>Para desconectarse, recomendamos que cier | ) identificarse de nuevo para acceder a otros recursos.<br>rre su navegador (cerrando todas las ventanas).<br>Declaración de accesibilidad y Mapa web |

### 2. ALTA NUEVA EMPRESA Y FIRMA DE CONVENIO

Le recomendamos que active la opción "mostrar ayuda". Deberá rellenar, al menos, los campos obligatorios que le solicite el formulario.

| <b><b>OCLM</b></b>     | ∪niversiαaα αe<br>Castilla-La Mancha |                                                                                                    |
|------------------------|--------------------------------------|----------------------------------------------------------------------------------------------------|
| UCLM - Prácticas y Emp | oleo > Empresas - Mis                | Empresas > NI Empresa                                                                                                    |
| Rol activo             |                                      | 🛿 mostrar ayuda 🕥                                                                                                    |
| Unidad/CIPE            |                                      |                                                                                                    |
|                        |                                      | Mi Empresa                                                                                                    |
| Inicio                 |                                      | •                                                                                                    |
| Configuración          | ~                                    | Si desea participar en el programa de pràcticas externas de la Universidad de Castilla-La Mancha, de acuerdo con la normativa reguladora de pràcticas externas, ha de suscri<br>un convenio de Cooperación Educativa entre su entidad y la Universidad. |
| Empresas               | ~                                    | Puedes descargar el convenio en PDF con el siguiente enlace, descarga convenio.                                                                                                    |
| Prácticas              | ~                                    | Si rellena los campos de este formulario, obtendrá el convenio con los datos ya cumplimentados.                                                                                                    |
| Empleo                 | ~                                    | Guardar                                                                                                    |
| Planes                 | ~                                    |                                                                                                    |
| Seguridad Social       | ~                                    |                                                                                                    |
| De Interés             | ~                                    | 1. Datos de registro                                                                                                    |
| Contacto               |                                      | Nombre de empresa/institución *                                                                                                    |
|                        |                                      | Tipo de documento * N.I.F./C.I.F. * Empresa pública                                                                                                    |
|                        |                                      | NF                                                                                                    |

Deberá indicar si quiere ofertar prácticas, empleo o las dos opciones.

En el caso de que sólo active la opción "¿Desea ofertar empleo?", bastará con que envíe la solicitud, una vez completado el formulario, al no ser necesaria en este caso la firma de un convenio de cooperación educativa.

| iguración        | ~ |                                                                                                    |
|------------------|---|----------------------------------------------------------------------------------------------------|
| mpresas          | ~ |                                                                                                    |
| Prácticas        | ~ |                                                                                                    |
| Empleo           | ~ | 2. Gestion de practicas y ofertas de empleo                                                                                                    |
| Planes           | ~ | Con esta aplicación podrá publicar ofertas de empleo y prácticas en su empresa/institución.<br>Seleccione aquí si desea ofertas prácticas y/o empleo: |
| Seguridad Social | ~ | ¿Desea ofertar prácticas?                                                                                                    |
| De Interés       | ~ |                                                                                                    |
| Contacto         |   | Si activa este switch, podra descargar y adjuntar un convenio de colaboración educativa, necesario para poder otertar practicas.                      |
|                  |   | ¿Desea ofertar empleo?                                                                                                    |
|                  |   | Si activa este switch podrá publicar sus ofertas de empleo en https://oracticasvempleo.uclm.es/                                                       |

Una vez completado y guardado el formulario, tiene que descargar el convenio, que aparecerá cumplimentado con los datos indicados en la solicitud, firmarlo electrónicamente y guardarlo (recuerde que, una vez guardada, puede editar la solicitud por si fuera necesario hacer algún cambio en la misma).

Si no dispone de certificado digital para la firma del convenio es necesario que nos remitan dos copias cumplimentadas, con firma manuscrita, a la siguiente dirección postal:

UNIVERSIDAD DE CASTILLA – LA MANCHA

CENTRO DE INFORMACIÓN Y PROMOCIÓN DEL EMPLEO

EDIFICIO POLIVALENTE

CALLE CRONISTA FRANCISCO BALLESTEROS GÓMEZ, 1

02071-ALBACETE

| 8. | Convenio | de | Coo | peración | Ec | lucativa |
|----|----------|----|-----|----------|----|----------|
|----|----------|----|-----|----------|----|----------|

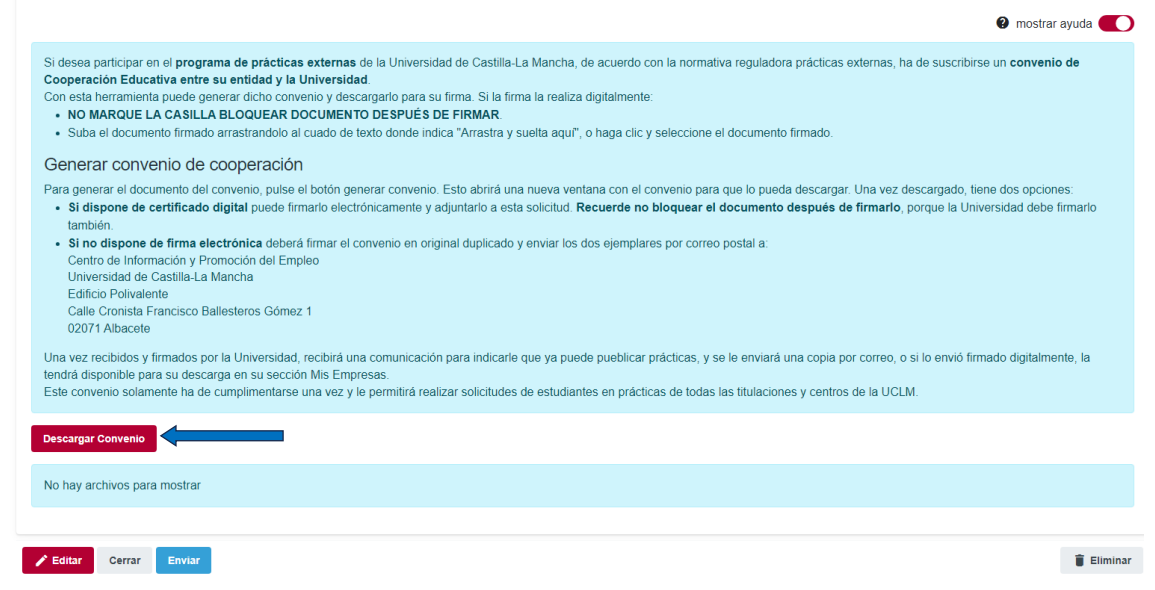

Edite ahora la solicitud y adjunte el convenio firmado electrónicamente y que ha guardado con anterioridad.

| <ul> <li>netare under the proof present of the proof of the proof</li></ul>                                                                                                    | Convenio de Cooperació                                                                                                    | ו Educativa                                                                                                    |
|----------------------------------------------------------------------------------------------------|----------------------------------------------------------------------------------------------------|----------------------------------------------------------------------------------------------------|
| bese participar on el programa de prácticas externas de la Universidad de Castilia-La Mancha, de acuerdo con la normativa reguladora prácticas externas, ha de suscribriso un <b>convenio de</b><br>poperación Educativa entre su entidad y la Universidad para su firma. Si la firma la realiza digitalmente:<br>NO MARCUE LA CASILLA BLOQUEAN DOCUMENTO DESPUÉS DE FINAMR<br>Su de al documento firmado arcando el texto do texto do texto do texto do texto dos textos do texto dos textos dos textos dos te                                                                                                    |                                                                                                    | Impostant age                                                                                                    |
| eneral convenio de cooperación<br>ra general documento del convenio, puise el botón general convenio. Esto abrirá una nueva ventana con el convenio para que lo pueda descargar. Una vez descargado, tiene dos opcones<br>6 si despone de firma electrónica deberá firmar el convenio en original duplicado y enviar los dos ejemplares por correo postal a:<br>Centro de Información y Promoción del Empleo<br>Unaversidad e Castilla La Mancha<br>Edica Delvialente<br>Edica Delvialente<br>Edica Consta Francisco Ballesteros Gúnaz 1<br>20271 Abacele<br>a vez rectidos y firmados por la Universidad, recibrá una comunicación para indicarle que ya puede pueblicar prácticas, y se le enviará una copia por correo, o si lo envió firmado digitalmente, la<br>dirá disponhe para su descarga en as sección MS: Empresas.<br>te convenio solamente ha de cumplimentarse una vez y le permitirá realizar solicitudes de estudiantes en prácticas de todas las titulaciones y centros de la UCLM.<br>Edica Del información y Promoción del Empleo<br>Universidad e costilla La Mancha<br>Edicar Consta Francisco Ballesteros Gúnaz 1<br>20271 Abacele<br>a vez rectidos y firmados por la Universidad, recibrá una comunicación para indicarle que ya puede pueblicar prácticas, y se le enviará una copia por correo, o si lo envió firmado digitalmente, la<br>dirá disponhe para justicas de todas las titulaciones y centros de la UCLM.<br>Experimento solamente ha de cumplimentarse una vez y le permitirá realizar solicitudes de estudiantes en prácticas de todas las titulaciones y centros de la UCLM.<br>Experimento de Información y Promoción del Empleo<br>Universidad Costellis La Mancha<br>Edica Delvialente<br>Edica Delvialente<br>Edico Delvialente<br>E                                                   | desea participar en el program<br>ooperación Educativa entre si<br>on esta herramienta puede gene<br>• NO MARQUE LA CASILLA I<br>• Suba el documento firmado a                                                                                             | de prácticas externas de la Universidad de Castilla-La Mancha, de acuerdo con la normativa reguladora prácticas externas, ha de suscribirse un convenio de<br>entidad y la Universidad.<br>ar dicho convenio y descargarlo para su firma. Si la firma la realiza digitalmente:<br>.OQUERA DOCUMENTO DESPUÊS DE FIRMAR<br>astrandolo al cuado de texto donde indica "Arrastra y suelta aqui", o haga clic y seleccione el documento firmado.                                    |
| ra general el accumento del convenio, puise el bolón generar convenio. Esta batín due nueva ventana con el convenio para que bpueda descargar. Una vez descargado, tiene dos opciones:<br>• di dispone de certificado digital puede firmario electrónicamente y adjuntario a esta solicitud. Recuerde no bloquear el documento después de firmario, porque la Universidad debe firmario<br>• di dispone de firma electrónica deberá firmar el convenio en original duplicado y enviar los dos ejemplares por coreo postal a:<br>• diricio Poliviaente<br>• diricio Poliviaente<br>• diricio Poliviaente<br>• diricio Poliviaente<br>• diricio poliviaente<br>• diricio poliviaente<br>• di informacio poliviaente<br>• diricio polivi | Generar convenio de co                                                                                                    | operación                                                                                                    |
| a vez recibidos y firmados por la Universidad, recibirá una comunicación para indicarle que ya puede pueblicar prácticas, y se le enviará una copia por correo, o si lo envió firmado digitalmente, la drá disponible para su descarga en su sección Mis Empresas.<br>Le convenio solamente ha de cumplimentarse una vez y le permitirá realizar solicitudes de estudiantes en prácticas de todas las titulaciones y centros de la UCLM.                                                                                                    | ara generar el documento del co<br>• Si dispone de certificado di<br>también.<br>• Si no dispone de firma elec<br>Centro de Información y Pror<br>Universidad de Castilla-La M.<br>Edificio Polivalente<br>Calle Cronista Francisco Ball<br>02071 Albacete | venio, pulse el bolón generar convenio. Esto abrirá una nueva ventana con el convenio para que lo pueda descargar. Una vez descargado, tiene dos opciones:<br>tal puede firmarlo electrónicamente y adjuntarlo a esta solicitud. Recuerde no bloquear el documento después de firmarlo, porque la Universidad debe firma<br>ónica deberá firmar el convenio en original duplicado y enviar los dos ejemplares por correo postal a:<br>ción del Empleo<br>cha<br>steros Gómez 1 |
| cergar convente thay archivos para lostrar errar enviar errar environ errar environ errar environ                                                                                                    | a vez recibidos y firmados por<br>ndrá disponible para su descar <u>o</u><br>ste convenio solamente ha de ci                                                                                                    | Universidad, recibirá una comunicación para indicarle que ya puede pueblicar prácticas, y se le enviará una copia por correo, o si lo envió firmado digitalmente,<br>en su sección Mis Empresas.<br>nplimentarse una vez y le permitirá realizar solicitudes de estudiantes en prácticas de todas las titulaciones y centros de la UCLM.                                                                                                    |
| dtar       Cerrar       Envisit         cerrar       Envisit                                                                                                    | o hay archivos para fostrar                                                                                                    |                                                                                                    |
| Si no dispone de firma electrónica deberá firmar el convenio en original duplicado y enviar los dos ejemplares por correo postal a:<br>Centro de Información y Promoción del Empleo<br>Universidad de Castilla-La Mancha<br>Edificio Polivalente<br>Calle Cronista Francisco Ballesteros Gómez 1<br>02071 Albacete<br>a vez recibidos y firmados por la Universidad, recibirá una comunicación para indicarle que ya puede pueblicar prácticas, y se le enviará una copia por correo, o si lo envió firmado digitalmente, la<br>drá disponible para su descarga en su sección Mis Empresas.<br>le convenio solamente ha de cumplimentarse una vez y le permitirá realizar solicitudes de estudiantes en prácticas de todas las titulaciones y centros de la UCLM.                                                                                                    | Editar Cerrar Enviar                                                                                                    |                                                                                                    |
| Centro de información y Promoción del Empleo Universidad de Castilia-La Mancha Edificio Polivalente Calle Cronista Francisco Ballesteros Gómez 1 02071 Albacete a vez recibidos y firmados por la Universidad, recibirá una comunicación para indicarle que ya puede pueblicar prácticas, y se le enviará una copia por correo, o si lo envió firmado digitalmente, la idrá disponible para su descarga en su sección Mis Empresas. te convenio convenio                                                                                                    | · Si no dianono do firmo ologo                                                                                                    | Anian debará femar al convenio on ariainal dublicado y anvier los das ciantelasse por carron nostal o                                                                                                    |
| a vez recibidos y firmados por la Universidad, recibirá una comunicación para indicarle que ya puede pueblicar prácticas, y se le enviará una copia por correo, o si lo envió firmado digitalmente, la<br>idrá disponible para su descarga en su sección Mis Empresas.<br>Le convenio solamente ha de cumplimentarse una vez y le permitirá realizar solicitudes de estudiantes en prácticas de todas las titulaciones y centros de la UCLM.                                                                                                    | Centro de Información y Pron<br>Universidad de Castilla-La Ma<br>Edificio Polivalente<br>Calle Cronista Francisco Balle<br>02071 Albacete                                                                                                    | ción del Empleo<br>ción del Empleo<br>icha                                                                                                    |
| scargar Convenio                                                                                                    | na vez recibidos y firmados por l<br>ndrá disponible para su descarg<br>ste convenio solamente ha de cu                                                                                                    | Universidad, recibirá una comunicación para indicarle que ya puede pueblicar prácticas, y se le enviará una copia por correo, o si lo envió firmado digitalmente, l<br>en su sección Mis Empresas.<br>nplimentarse una vez y le permitirá realizar solicitudes de estudiantes en prácticas de todas las titulaciones y centros de la UCLM.                                                                                                    |
|                                                                                                    | escargar Convenio                                                                                                    |                                                                                                    |

| Cancelar 🖥 Guardar                                          |
|-------------------------------------------------------------|
|                                                             |
| lo hay archivos para mostrar                                |
|                                                             |
| - Anasua y sueka ayu tu uocumento o naz circ y selectionato |

#### Una vez guardado, finalice su solicitud seleccionando el botón "Enviar".

| Generar convenio de cooperación Para generar el documento del convenio, pulse el botón generar convenio. El     Si dispone de certificado digital puede firmario electrónicamente y adju también.     Si no dispone de firma electrónica deberá firmar el convenio en origina Centro de Información y Promoción del Empleo Universidad de Castilla-La Mancha Edificio Polivalente Calle Cronista Francisco Ballesteros Gómez 1 02071 Albacete Una vez recibidos y firmados por la Universidad, recibirá una comunicación por | sto abrirá una nueva ventana con el convenio par<br>untarlo a esta solicitud. Recuerde no bloquear e<br>al duplicado y enviar los dos ejemplares por corre<br>uara indicarle que va puede pueblicar prácticas. y | a que lo pueda descargar. Una vez de<br>I documento después de firmario, po<br>o postal a:<br>se le enviará una copia por correo. o s | scargado, tiene dos o<br>orque la Universidad d<br>i lo envió firmado dioi | pciones:<br>debe firmarlo<br>talmente la |
|----------------------------------------------------------------------------------------------------|----------------------------------------------------------------------------------------------------|----------------------------------------------------------------------------------------------------|----------------------------------------------------------------------------|------------------------------------------|
| tendrá disponible para su descarga en su sección Mis Empresas.<br>Este convenio solamente ha de cumplimentarse una vez y le permitirá realiza                                                                                                    | ar solicitudes de estudiantes en prácticas de todas                                                                                                    | s las titulaciones y centros de la UCLM                                                                                               |                                                                            |                                          |
| tendrá disponible para su descarga en su sección Mis Empresas.<br>Este convenio solamente ha de cumplimentarse una vez y le permitirá realiza<br>Descargar Convenio                                                                                                    | ar solicitudes de estudiantes en prácticas de todas                                                                                                    | as titulaciones y centros de la UCLM                                                                                                  |                                                                            | cannonto, ta                             |
| tendrá disponible para su descarga en su sección Mis Empresas.<br>Este convenio solamente ha de cumplimentarse una vez y le permitirá realiza<br>Descargar Convenio<br>Documento                                                                                                    | ar solicitudes de estudiantes en prácticas de todas                                                                                                    | a las titulaciones y centros de la UCLM<br>Tamaño                                                                                     |                                                                            | cambrid, la                              |
| tendrá disponible para su descarga en su sección Mis Empresas.<br>Este convenio solamente ha de cumplimentarse una vez y le permitirá realiza<br>Descargar Convenio<br>Documento<br>[PE 01] CONVENIO DE COOPERACIÓN EDUCATIVA 10-23 pdf                                                                                                    | ar solicitudes de estudiantes en prácticas de todas           Tipo         application/pdf                                                                                                    | a las titulaciones y centros de la UCLM                                                                                               | 3,06 MB                                                                    | ±                                        |

Cuando la solicitud sea revisada por la UCLM y una vez que el convenio esté firmado por ambas partes, recibirán una notificación para acceder al sistema y publicar las ofertas de prácticas.

Para cualquier consulta puede contactar con nosotros en cipe@uclm.es.